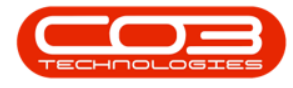

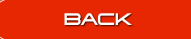

# **SERVICES**

# SERVICE MANAGER - CONNECT TO BPO DATABASE

This configuration will be done during implementation.

The *Service Manager* installed on the server, must be configured to include the *default Printer* and *Mail* settings for *Contract Billing* or *Billing Reprint* and to connect to the *BPO* database.

*Ribbon Access: Configurator > Services > Service Manager* 

|                    | Ŧ                  |             |         |          | BPO Configurat | or : Version 1103 - 1 | EST ALPHA - |           | οςδι  |               |          |          |             | X     |
|--------------------|--------------------|-------------|---------|----------|----------------|-----------------------|-------------|-----------|-------|---------------|----------|----------|-------------|-------|
| ξÇ}                | Accounts           | Call Centre | Company | Contract | Denartments    | Human Resources       | Inventory   | Reporting | Sales | Scheduling    | Security | Services | Static Data | - Ch. |
|                    | Accounts           | concerne    | company | conduct  | ocparanerto    | Tranta Treada de a    | arrentory   | reporting | Juico | our reddin ry | becarry  | Dervices | 00000000    |       |
|                    | 23                 |             |         |          |                |                       |             |           |       |               |          |          |             |       |
| Printer<br>Manager | Service<br>Manager |             |         |          |                |                       |             |           |       |               |          |          |             |       |
| Serv               | vices "            |             |         |          |                |                       |             |           |       |               |          |          |             |       |
|                    |                    |             |         |          |                |                       |             |           |       |               |          |          |             |       |
|                    |                    |             |         |          |                |                       |             |           |       |               |          |          |             |       |
|                    |                    |             |         |          |                |                       |             |           |       |               |          |          |             |       |
|                    |                    |             |         |          |                |                       |             |           |       |               |          |          |             |       |
|                    |                    |             |         |          |                |                       |             |           |       |               |          |          |             |       |
|                    |                    |             |         |          |                |                       |             |           |       |               |          |          |             |       |
|                    |                    |             |         |          |                |                       |             |           |       |               |          |          |             |       |
|                    |                    |             |         |          |                |                       |             |           |       |               |          |          |             |       |
|                    |                    |             |         |          |                |                       |             |           |       |               |          |          |             |       |
|                    |                    |             |         |          |                |                       |             |           |       |               |          |          |             |       |
|                    |                    |             |         |          |                |                       |             |           |       |               |          |          |             |       |
|                    |                    |             |         |          |                |                       |             |           |       |               |          |          |             |       |
|                    |                    |             |         |          |                |                       |             |           |       |               |          |          |             |       |
|                    |                    |             |         |          |                |                       |             |           |       |               |          |          |             |       |
|                    |                    |             |         |          |                |                       |             |           |       |               |          |          |             |       |
|                    |                    |             |         |          |                |                       |             |           |       |               |          |          |             |       |
|                    |                    |             |         |          |                |                       |             |           |       |               |          |          |             |       |
|                    |                    |             |         |          |                |                       |             |           |       |               |          |          |             |       |
|                    |                    |             |         |          |                |                       |             |           |       |               |          |          |             |       |
| Open Wi            | indows 🕶           |             |         |          |                |                       |             |           |       |               |          | 01       | lar 2019    | ÷ //  |

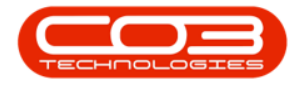

#### **PRINTER MANAGER CONNECTION**

The *Print Service Configuration Manager* screen will be displayed.

- You will note that there is no data in the *Printer Configuration* or *Email Configuration* data grid.
- 2. Click on *Setup*.

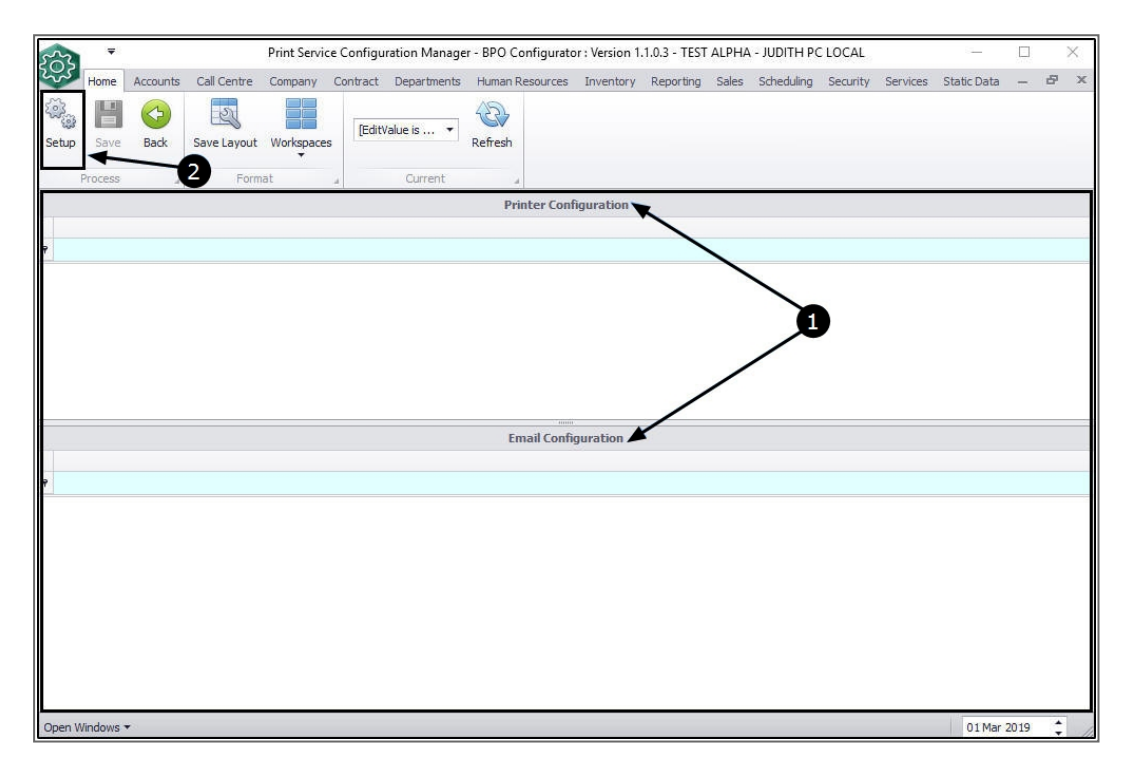

The *Environment Setup* screen will be displayed.

- 1. Fill in the *Login Info* details as follows:
  - Environment: Type in the company name. Try to keep it short.
  - **Database:** This will auto populate with the **BPO** database name.
  - Server: This will auto populate with the *SQL* server name.

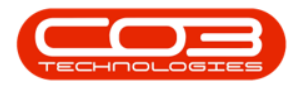

- Username: Type in the *SQL* server username.
- Password: Type in the SQL password.
- 2. Click on *Save*.

| Home Accounts Call Centre Company Contract Departments Human Resources Inventory Reporting Sales Scheduling Security Services Static Data -                                                                                                    | 8 × |
|----------------------------------------------------------------------------------------------------|-----|
| Any services that rely on the login information must be restarted for the changes to take effect.<br>Login Info<br>Environment DUR.50<br>Database BP02_ALPHA Server LAPTOP-BGVUE4B8/RS114<br>UserName JudithM Password **                                                                      |     |
| Any services that rely on the login information must be restarted for the changes to take effect.           Login Info         Environment       DURSD         Database       BPO2_ALPHA         Server       LAPTOP-BGVUE4B8/RS114         UserName       JudithM                             |     |
| Any services that rely on the login information must be restarted for the changes to take effect.          Login Info         Environment       DURS50         Database       BP02_ALPHA         Server       LAPTOP-BGVUE4B8/RS114         UserName       Judithin                            |     |
| Any services that rely on the login information must be restarted for the changes to take effect.          Login Info         Environment       DURS0         Database       BPO2_ALPHA         Server       LAPTOP-BGVUE4B8/RS114         UserName       Judithind         Password       *** |     |
| Login Info       Environment     DUR50       Database     BPO2_ALPHA       Server     LAPTOP-BGVUE4B8\RSI14       UserName     JudithM       Password     ***                                                                                                    |     |
| Environment     DUR50       Database     BP02_ALPHA       Server     LAPTOP-BGVUE4B8/RSI14       UserName     JudithM       Password     ***                                                                                                    |     |
| Environment     DUR50       Database     BPO2_ALPHA     Server     LAPTOP-BGVLE488\RSI14       UserName     JudithM     Password     ***                                                                                                    |     |
| Database         BPO2_ALPHA         Server         LAPTOP-BGVUE4B8/RS114           UserName         JudithM         Password         ***                                                                                                    |     |
| Useritame JudithM Password **                                                                                                    |     |
|                                                                                                    |     |
|                                                                                                    |     |
|                                                                                                    |     |
|                                                                                                    |     |
|                                                                                                    |     |
|                                                                                                    |     |
|                                                                                                    |     |
|                                                                                                    |     |
|                                                                                                    |     |
|                                                                                                    |     |
|                                                                                                    |     |
|                                                                                                    |     |
|                                                                                                    |     |
|                                                                                                    |     |

- 1. You will return to the *Print Service Configuration Manager* screen.
- 2. the *Printer Configuration* and *Email Configuration* data grids will now be populated with data.

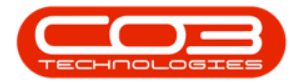

| tup Save Back Process .ocationType I | k<br>Save La<br>Printer | yout Workspaces | s Durban 🗸     | Refresh    |                  |                   |                      |                    |
|--------------------------------------|-------------------------|-----------------|----------------|------------|------------------|-------------------|----------------------|--------------------|
| Process<br>LocationType I            | Printer                 | Format          | ے Current      | Printe     |                  |                   |                      |                    |
| LocationType                         | Printer                 |                 |                | Printer    | 1 million (1997) |                   |                      |                    |
| LocationType                         | Printer                 |                 |                | 5.50057    | r Configuration  |                   |                      |                    |
|                                      |                         |                 |                |            |                  |                   |                      |                    |
|                                      |                         |                 | <b></b>        |            |                  |                   |                      |                    |
| ITE                                  | Microsoft Prin          | t to PDF        |                |            |                  | -                 |                      |                    |
|                                      |                         |                 |                |            |                  | 2                 |                      |                    |
|                                      |                         |                 |                |            | /                |                   |                      |                    |
|                                      |                         |                 |                |            |                  |                   |                      |                    |
|                                      |                         |                 |                | /          |                  |                   |                      |                    |
|                                      |                         |                 |                | /          |                  |                   |                      |                    |
|                                      |                         |                 | ~              | Email      | Configuration    |                   |                      |                    |
| ServiceCode L                        | LastDate                | IntervalUnit    | IntervalAmount | smtpServer | PortNo           | SenderMailAddress | UseSenderMailAddress | SenderMailPassword |
|                                      |                         |                 |                |            |                  |                   |                      |                    |
| ALL 1                                | 1900/01/01              | min             | 5              |            | 1                |                   | Yes                  |                    |
| RNT 1                                | 1900/01/01              | min             | 5              |            |                  |                   | Yes                  |                    |

#### **PRINTER AND EMAIL SETUP**

- In the *Print Service Configuration Manager* screen, select the *site*.
  - In this image, *Durban* has been selected.

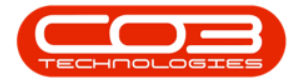

| 505                         |                                |                             | Print Servi    | ce Configur | ration Manage    | er - BPO Configurat         | or : Version 1            | .1.0.3 - TEST / | ALPHA  | - JUDITH PC         | LOCAL        |          | 3 <b>-</b>  |          | ×   |
|-----------------------------|--------------------------------|-----------------------------|----------------|-------------|------------------|-----------------------------|---------------------------|-----------------|--------|---------------------|--------------|----------|-------------|----------|-----|
| Home                        | Accounts C                     | all Centre                  | Company        | Contract    | Departments      | Human Resources             | Inventory                 | Reporting       | Sales  | Scheduling          | Security :   | Services | Static Data | - 4      | P × |
| Setup Save                  | Back Si                        | ave Layout                  | Workspace      | Durba       | n 🔻              | Refresh                     |                           |                 |        |                     |              |          |             |          |     |
| Process                     | 4                              | Form                        | at             | 4           | Current          | 4                           |                           |                 |        |                     |              |          |             |          |     |
|                             |                                |                             |                |             |                  | Printer Con                 | figuration                |                 |        |                     |              |          |             |          |     |
| LocationType                | Printer                        |                             |                |             |                  |                             |                           |                 |        |                     |              |          |             |          |     |
| 7                           |                                |                             |                |             |                  |                             |                           |                 |        |                     |              |          |             |          |     |
| SITE                        | Microso                        | ft Print to P               | DF             |             |                  |                             |                           |                 |        |                     |              |          |             |          |     |
|                             |                                |                             |                |             |                  |                             |                           |                 |        |                     |              |          |             |          |     |
|                             |                                |                             |                |             |                  |                             |                           |                 |        |                     |              |          |             |          |     |
|                             |                                |                             |                |             |                  |                             |                           |                 |        |                     |              |          |             |          |     |
|                             |                                |                             |                |             |                  |                             |                           |                 |        |                     |              |          |             |          |     |
|                             |                                |                             |                |             |                  |                             |                           |                 |        |                     |              |          |             |          |     |
|                             |                                |                             |                |             |                  |                             | 1                         |                 |        |                     |              |          |             |          |     |
|                             |                                |                             |                |             |                  | Email Conf                  | inuration                 |                 |        |                     |              |          |             |          |     |
| ServiceCode                 | LastDate                       | e Int                       | ervalUnit      | Interval    | Amount           | Email Conf<br>smtpServer Pr | iguration<br>ortNo        | SenderMailA     | ddress | UseSe               | nderMailAddr | ess      | SenderMail  | Password | l   |
| ServiceCode                 | LastDate                       | e Int                       | ervalUnit      | Interval    | Amount           | Email Conf<br>smtpServer Po | iguration<br>ortNo        | SenderMailAr    | ddress | UseSe               | nderMailAddr | ess      | SenderMail  | Password | 1   |
| ServiceCode  CALL           | LastDate                       | e Int                       | ervalUnit      | Interval    | Amount<br>5      | Email Conf<br>smtpServer Pr | <b>iguration</b><br>ortNo | SenderMailA     | ddress | UseSe               | nderMailAddr | ess      | SenderMail  | Password | Ĩ   |
| ServiceCode  CALL PRNT      | LastDate<br>1900/01<br>1900/01 | e Int<br>/01 min<br>/01 min | ervalUnit      | Interval    | Amount<br>5<br>5 | Email Conf<br>smtpServer Pr | iguration<br>prtNo        | SenderMailA     | ddress | UseSe<br>Ves<br>Yes | nderMailAddr | ess      | SenderMail  | Password | ľ.  |
| ServiceCode  CALL  PRNT     | LastDate<br>1900/01<br>1900/01 | : Int<br>/01 min<br>/01 min | ervalUnit<br>1 | Interval    | Amount<br>5<br>5 | Email Conf<br>smtpServer Pe | iguration<br>ortNo        | SenderMailA     | ddress | VseSe<br>Yes<br>Yes | nderMailAddr | ess      | SenderMail  | Password |     |
| ServiceCode  CALL PRNT      | LastDate<br>1900/01<br>1900/01 | : Int<br>/01 min<br>/01 min | ervalUnit<br>1 | Interval    | Amount<br>5<br>5 | Email Conf<br>smtpServer Pr | iguration<br>vrtNo        | SenderMailA     | ddress | UseSe<br>Yes<br>Yes | nderMailAddr | ess      | SenderMail  | Password | Í   |
| ServiceCode  CALL  PRNT     | LastDate<br>1900/01<br>1900/01 | : Int<br>/01 min<br>/01 min | ervalUnit      | Interval    | Amount<br>5<br>5 | Email Conf<br>smtpServer Pr | iguration<br>ortNo        | SenderMailA     | ddress | UseSe<br>Yes<br>Yes | nderMailAddr | ess      | SenderMail  | Password |     |
| ServiceCode CALL PRNT       | LastDate<br>1900/01<br>1900/01 | : Int<br>/01 min<br>/01 min | ervalUnit      | Interval    | Amount<br>5<br>5 | Email Conf<br>smtpServer Pr | iguration<br>vrtNo        | SenderMailA     | ddress | UseSe<br>Yes<br>Yes | nderMailAddr | ess      | SenderMail  | Password |     |
| ServiceCode CALL PRNT       | LastDate<br>1900/01<br>1900/01 | : Int                       | ervalUnit      | Interval    | Amount<br>5<br>5 | Email Conf<br>smtpServer Pr | iguration<br>ortNo        | SenderMailAr    | ddress | VseSe<br>Yes<br>Yes | nderMailAddr | ess      | SenderMail  | Password |     |
| ServiceCode<br>CALL<br>PRNT | LastDate<br>1900/01<br>1900/01 | e Int                       | ervalUnit      | Interval    | Amount<br>5<br>5 | Email Conf<br>smtpServer P  | iguration<br>ortNo        | SenderMailAr    | ddress | Yes<br>Yes          | nderMailAddr | ess      | SenderMail  | Password |     |
| ServiceCode<br>CALL<br>PRNT | LastDatr<br>1900/01<br>1900/01 | e Int                       | ervalUnit<br>1 | Interval    | Amount<br>5<br>5 | Email Conf<br>smtpServer P  | iguration<br>vrtNo        | SenderMailA     | ddress | VseSe<br>Yes<br>Yes | nderMailAddr | ess      | SenderMail  | Password |     |

### **PRINTER CONFIGURATION**

- 1. Click on the *drop-down arrow* in the *Printer* field.
- 2. The *Printer* menu will be displayed.
- 3. Select the designated 'billing' printer from this list.

**Note**: For Printer Setup - Only <u>physical</u> printers listed should be selected for PrintQueue items to be processed via the printer (as opposed to email). It is invalid use of the system to select any "Print to PDF" option (or similar "nonprinter").

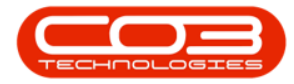

|   | <b>•</b>     |         |                                                                  |                                                                                         |                            | Pri | int Service Configu | ration M | lanager - BPO Config | urator : Version 2.2.0 | .0 - Exa | imple Company    | ,        |          |                       |              |          | x   |
|---|--------------|---------|------------------------------------------------------------------|-----------------------------------------------------------------------------------------|----------------------------|-----|---------------------|----------|----------------------|------------------------|----------|------------------|----------|----------|-----------------------|--------------|----------|-----|
|   | 0            | Home    | Account                                                          | ts Call Cen                                                                             | tre Compar                 | ıy  | Contract Depart     | ments    | Human Resources I    | ventory Reporting      | Sales    | Scheduling       | Security | Services | Static Data           | _            | æ        | ×   |
| - | Setup<br>F   | Save    | Back                                                             | Save Layout                                                                             | Workspaces                 | [   | Durban •            | Refresh  |                      |                        |          |                  |          |          |                       |              |          | \$  |
| F |              |         | -                                                                |                                                                                         |                            |     |                     |          | Printer Confic       | uration                |          |                  |          |          |                       |              |          |     |
|   | Locati       | onType  | Printer                                                          |                                                                                         |                            |     | •                   |          |                      |                        |          |                  |          |          |                       |              |          |     |
| 9 | * <b>0</b> ¢ |         | -                                                                |                                                                                         |                            |     |                     |          |                      |                        |          |                  |          |          |                       |              |          | П   |
| 6 | SITE         |         | Microsoft                                                        | XPS Documen                                                                             | nt Writer 🔻                | -   |                     |          |                      |                        |          |                  |          |          |                       |              |          |     |
|   | 2            |         | Microsoft<br>Microsoft<br>Kyocera I<br>Fax<br>CutePDF<br>AnyDesk | r<br>for Windows<br>t XPS Documer<br>t Print to PDF<br>ECOSYS M254<br>Writer<br>Printer | 10<br>nt Writer<br>Kidn KX | •   | 3                   |          |                      |                        |          |                  |          |          |                       |              |          |     |
| F |              |         | ×                                                                |                                                                                         |                            |     | 1.                  |          | Email Config         | uration                |          |                  |          |          |                       |              |          |     |
| E | Servic       | eCode L | astDate                                                          | IntervalUnit                                                                            | IntervalAmou               | nt  | smtpServer          | PortNo   | SenderMailAddress    | UseSenderMailAddro     | ess Se   | enderMailPasswor | d CopyTo | Address  | MailSubject           | MailBoo      | dv       | П   |
| , | * <b>0</b> ¢ |         | -                                                                | n 🛛 c                                                                                   | -                          |     | # <b>0</b> ¢        | -        | R C                  | A C                    | -        | ]c               | R C      |          | n 🗖 c                 | R <b>O</b> C |          | П   |
| , | CALL         | (       | 01/01/1900                                                       | min                                                                                     |                            | 5   | smtp.office365.com  | 587      | co3testteam@outlook. | c Yes                  | Kip      | ppey1!           |          |          | Email Notifications   | Email N      | lotifica |     |
|   | PRNT         | (       | 01/01/1900                                                       | min                                                                                     |                            | 5   | smtp.office365.com  | 587      | co3testteam@outlook. | c Yes                  | Kip      | ppey1!           |          |          | Billing Notifications | Billing N    | Notific  |     |
|   |              |         |                                                                  |                                                                                         |                            |     |                     |          |                      |                        |          |                  |          |          |                       |              |          |     |
| ( | Open Wi      | ndows 🕶 |                                                                  |                                                                                         |                            |     |                     | Capt     | ure screenshot.      |                        |          |                  |          |          | 05 Oct                | 2020         | ¢        | 11. |

 The selected printer name will populate the *Printer* field. In this image, *Kyocera ECOSYS M25 40dn KX* has been selected.

| 0     | Ŧ           |            |              | F              | Print Service Configu | ration M | lanager - BPO Configura | tor : Version 2.2.0.0 - | Example Company    |                  |                       | _ [ ]           | x          |
|-------|-------------|------------|--------------|----------------|-----------------------|----------|-------------------------|-------------------------|--------------------|------------------|-----------------------|-----------------|------------|
|       | Home        | Account    | ts Call Cen  | tre Company    | Contract Depart       | ments    | Human Resources Inve    | ntory Reporting Sa      | les Scheduling Se  | ecurity Services | Static Data           | _ @             | x          |
| Setur | p Save      | G<br>Back  | Save Layout  | Workspaces     | Durban 🔹              | Refresh  | 1                       |                         |                    |                  |                       |                 |            |
|       | Process     | 4          | Form         | at 🔺           | Current               |          | 4                       |                         |                    |                  |                       |                 | $\Diamond$ |
|       |             |            |              |                |                       |          | Printer Configura       | ation                   |                    |                  |                       |                 |            |
| Lo    | cationType  | Printer    |              |                |                       |          |                         |                         |                    |                  |                       |                 |            |
| 9 =0  | je.         | -          |              |                |                       |          |                         |                         |                    |                  |                       |                 |            |
| I SI  | JE .        | Kyocera E  | COSYS M2540  | )dn KX 🔻       |                       |          |                         |                         |                    |                  |                       |                 |            |
|       |             |            |              | •              |                       |          |                         |                         |                    |                  |                       |                 |            |
| Í.    |             |            |              |                |                       |          |                         |                         |                    |                  |                       |                 |            |
|       |             |            |              |                |                       |          | Email Configura         | tion                    |                    |                  |                       |                 |            |
| Se    | rviceCode l | astDate    | IntervalUnit | IntervalAmount | t smtpServer          | PortNo   | SenderMailAddress       | UseSenderMailAddress    | SenderMailPassword | CopyToAddress    | MailSubject           | MailBody        |            |
| ۹ 🕫   | jc          | -          | n∎¢          | -              | # <b>0</b> ¢          | -        | n∎c                     | n 🗖 c                   | n 🗖 c              | n∎c              | 1 <b>0</b> 0          | n 🗖 c           |            |
| + CA  | all C       | 01/01/1900 | min          |                | 5 smtp.office365.com  | 587      | co3testteam@outlook.c   | Yes                     | Kippey1!           |                  | Email Notifications   | Email Notific   | a          |
| PR    | NT 0        | )1/01/1900 | min          |                | 5 smtp.office365.com  | 587      | co3testteam@outlook.c   | Yes                     | Kippey1!           |                  | Billing Notifications | Billing Notific | £          |
|       |             |            |              |                |                       |          |                         |                         |                    |                  |                       |                 |            |

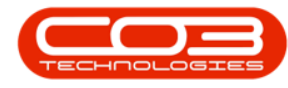

#### 1. Email Configuration

- **ServiceCode**: CALL This is used for Call / Authorisation Notifications.
- ServiceCode: PRNT This is used for Billing Print / Reprint.
- LastDate: This date autopopulates.
- IntervalUnit: This is the time interval unit that the print service will check for Invoices / Credit notes before printing / emailing. The default interval is 5 minutes but this can be changed.
- IntervalAmount: This is the time interval that the print service will check for Invoices / Credit notes before printing / emailing. The default interval is 5 minutes but this can be changed.
- **SMTPServer**: This is the mail server IP address.
- **PortNo**: This is the mail server port number.
- SenderMailAddress: This is the sender email address for billing emails.
- UseSenderAddress: This will note the sender email address on the notification. Click on the *drop-down arrow* to either choose *Yes* or *No*.
- **CopytoAddress**: This is the email address the application will send the notification to.
- **MailSubject**: Type in the email subject. This field should include important information such as what the email is about.
- **MailBody**: Type in the email subject. This freeform field will be where you actually write the message that you want sent.
- 2. Click on *Save*.

The *Print Service Configuration Manager* screen will close.

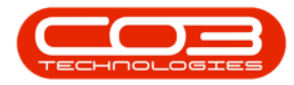

| Home       Accounts       Carpany       Contract       Departments       Human Resources       Inventory       Reporting       Sales       Scheduling       Security       Services       Static Data         Setu       Setu                                                                                                    |            | X        |
|----------------------------------------------------------------------------------------------------|------------|----------|
| Image: Save Layout Workspace     Image: Durban     Refresh       Process     Image: Durban     Refresh       Image: Durban     Refresh       Image: Durban                                                                                                    | - 8        | ×        |
| Printer Configuration  LocationType Printer                                                                                                    |            | ~        |
| LocationType Printer     Use     STIE Kyocera ECOSYS M2540dn KX -                                                                                                    |            |          |
| POL     POL     SITE Kyocera ECOSYS M25400h KX                                                                                                    |            |          |
| SITE Kyocera ECOSYS M2540dn KX                                                                                                    |            |          |
| Ð                                                                                                    |            |          |
|                                                                                                    |            |          |
| Email Configuration                                                                                                    |            |          |
| ServiceCode LastDate IntervalUnit IntervalAmount smtpServer PortNo Sender/MailAddress UseSender/MailAddress Sender/MailAddress MailSubject MailBody                                                                                                    |            |          |
| • 10 <sup>2</sup> - 0 <sup>2</sup> - 0 <sup>2</sup> - 0 <sup>2</sup> - 0 <sup>2</sup> 0 <sup>2</sup> 0 <sup>2</sup> 0 <sup>2</sup> 0 <sup>2</sup> 0 <sup>2</sup> 0 <sup>2</sup>                                                                                                    |            |          |
| CALL 01/01/1900 min 5 smp.office35.com 587 co3testeam@utdok.com Yes [Kppey1] EmailNotifications EmailNotifications     EmailNotifications     Constraints     Constraints | Email Body |          |
| PRVI 01/01/1900 mm 5 smtp.omcesos.com 587 costestiteamigoutook.com res kppey11 billing Notifications billing Notifications                                                                                                    | Email Body | <u>0</u> |
| Open Mindows =                                                                                                    | 2020 *     |          |

# **XML CONNECTION SETUP**

### **PRINT SERVICE**

 Go to the following location on the server: C:\Program Files\CO3 Technologies\BPO RSI PrintService.

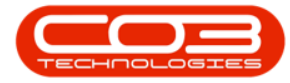

| 📜   🕑 📜 🗢   CO3 Technol | ogies (Pty) LTD                    |                          |                                     |                       |                          | -                                                      | $\times$ |
|-------------------------|------------------------------------|--------------------------|-------------------------------------|-----------------------|--------------------------|--------------------------------------------------------|----------|
| File Home Share         | View                               |                          |                                     |                       |                          |                                                        | ^ 🕐      |
| Pin to Quick Copy Paste | Cut<br>Copy path<br>Paste shortcut | Copy<br>to T<br>Organise | name New folder New                 | Properties            | )pen *<br>dit<br>listory | Select all<br>Select none<br>Invert selectio<br>Select | n        |
| ← → × ↑ 📕 « Windo       | ows (C:) > Program F               | iles > CO3 Technolog     | ies (Pty) LTD                       | ~ Ō                   | Search                   | CO3 Technologi                                         | Q.       |
| 🛳 OneDrive              | Name<br>BPO RSI LimitEnfo          | rcer V2.0.0              | Date modified<br>2018/04/24 8:17 AM | Type<br>A File folder |                          | Size                                                   | ^        |
| 🍠 This PC               | BPO RSI Complete                   | dWork                    | 2018/04/24 8:17 AM                  | A File folder         |                          |                                                        |          |
| 3D Objects              | BPO RSI AutoClos                   | eCall                    | 2018/04/24 8:16 AM                  | A File folder         |                          |                                                        |          |
| - Desktop               | RSI_StatStock_Setu                 | ip                       | 2018/03/26 2:06 PM                  | A File folder         |                          |                                                        |          |
| Documents               | BPO PostingEngin                   | eEVOv7 V2.0.0.0          | 2018/03/26 1:31 PM                  | A File folder         |                          |                                                        |          |
| Develoada               | RSI_Billing_Setup \                | /3.0.0                   | 2018/03/26 11:53                    | . File folder         |                          |                                                        |          |
| Downloads               | BPO RSI PrintServi                 | ce                       | 2018/03/22 4:59 PM                  | / File folder         |                          |                                                        |          |
| Music                   | BPO RSI MailServio                 | ce .                     | 2018/03/22 4:18 PM                  | / File folder         |                          |                                                        |          |
| 🖢 Pictures              | BPO RSI ServiceMa                  | anager                   | 2018/03/11 7:32 PM                  | A File folder         |                          |                                                        |          |
| 🔚 Videos                | BPO RSI Notification               | onService                | 2018/03/11 7:29 PM                  | A File folder         |                          |                                                        |          |
| Uindows (C:)            | BPOCoreConnect                     |                          | 2018/03/08 8:06 AM                  | A File folder         |                          |                                                        |          |
| RECOVERY (D:)           | MConnect                           |                          | 2018/03/07 4:22 PN                  | A File folder         |                          |                                                        |          |
| ~                       | ExceptionReports                   |                          | 2018/03/07 4:18 PN                  | A File folder         |                          |                                                        |          |
| Network                 | RSI_AutoReport V2                  | 2.0.0                    | 2018/03/07 4:17 PM                  | A File folder         |                          |                                                        |          |
| *                       | BPO_V2.1.0.5_Setu                  | р                        | 2017/05/25 12:06                    | . File folder         |                          |                                                        | ~        |
| 28 items                |                                    |                          |                                     |                       |                          |                                                        |          |

## **EMAIL SERVICE**

 Go to the following location on the server: C:\Program Files\CO3 Technologies\BPO RSI Mail Service.

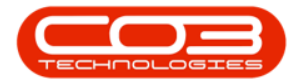

| 📜   🕑 📜 🗢   CO3 Technologi                                                  | ies (Pty) LTD                                  |                     |                                 |                       |                           | - 0                                                     | ×   |
|-----------------------------------------------------------------------------|------------------------------------------------|---------------------|---------------------------------|-----------------------|---------------------------|---------------------------------------------------------|-----|
| File Home Share Vi                                                          | iew                                            |                     |                                 |                       |                           |                                                         | ~ 🕐 |
| Pin to Quick Copy Paste Paste Clipboard                                     | t py path<br>te shortcut Move Copy<br>to * Org | Delete Rename       | New<br>folder<br>New            | Properties            | Open ≠<br>Edit<br>History | Select all<br>Select none<br>Invert selection<br>Select | ı   |
| $\leftarrow$ $\rightarrow$ $\checkmark$ $\uparrow$ $\blacksquare$ « Windows | (C:) → Program Files → CO                      | 3 Technologies (Pty | /) LTD                          | v ē                   | Search                    | h CO3 Technologi                                        | 9   |
| 📤 OneDrive 🔷 Nar                                                            | me<br>BPO RSI LimitEnforcer V2.0.0             | Da<br>20            | te modified<br>18/04/24 8:17 AM | Type<br>A File folder |                           | Size                                                    | ^   |
| 🍠 This PC 🔋                                                                 | BPO RSI CompletedWork                          | 20                  | 18/04/24 8:17 AN                | A File folder         |                           |                                                         |     |
| 👆 3D Objects 🔋                                                              | BPO RSI AutoCloseCall                          | 20                  | 18/04/24 8:16 AN                | A File folder         |                           |                                                         |     |
| Desktop                                                                     | RSI_StatStock_Setup                            | 20                  | 18/03/26 2:06 PN                | 1 File folder         |                           |                                                         |     |
| Documents                                                                   | BPO PostingEngineEVOv7 V2.                     | 0.0.0 20            | 18/03/26 1:31 PN                | A File folder         |                           |                                                         |     |
|                                                                             | RSI_Billing_Setup V3.0.0                       | 20                  | 18/03/26 11:53                  | File folder           |                           |                                                         |     |
| Downloads                                                                   | BPO RSI PrintService                           | 20                  | 18/03/22 4:59 PN                | 1 File folder         | 3                         |                                                         | -   |
| 🚺 Music 📃 📜                                                                 | BPO RSI MailService                            | 20                  | 18/03/22 4:18 PN                | 1 File folder         |                           |                                                         |     |
| 🍃 Pictures 📃                                                                | BPO RSI ServiceManager                         | 20                  | 18/03/11 7:32 PN                | 1 File folder         |                           |                                                         |     |
| 🎦 Videos 🔋                                                                  | BPO RSI NotificationService                    | 20                  | 18/03/11 7:29 PN                | 1 File folder         |                           |                                                         |     |
| 🐛 Windows (C:)                                                              | BPOCoreConnect                                 | 20                  | 18/03/08 8:06 AN                | / File folder         |                           |                                                         |     |
| RECOVERY (D:)                                                               | MConnect                                       | 20                  | 18/03/07 4:22 PN                | 1 File folder         |                           |                                                         |     |
|                                                                             | ExceptionReports                               | 20                  | 18/03/07 4:18 PN                | A File folder         |                           |                                                         |     |
| 🎐 Network 🔋 📜                                                               | RSI_AutoReport V2.0.0                          | 20                  | 18/03/07 4:17 PN                | A File folder         |                           |                                                         |     |
| ✓                                                                           | BPO_V2.1.0.5_Setup                             | 20                  | 17/05/25 12:06                  | File folder           |                           |                                                         | ~   |
| 28 items                                                                    |                                                |                     |                                 |                       |                           | I                                                       |     |

## **EDIT XML FILE**

On selecting either the Print Service or Email Service, the **BPO RSI** [] screen will be displayed. The screen name will depend on the service selected in the previous step.

- In this example, <u>Print</u> Service was selected therefore the BPO RSI <u>Print</u> Service screen will be displayed.
  - If <u>Email</u> Service was selected, the BPO RSI <u>Email</u> Service screen would be displayed.
- Right click on the *Envn.xml* document and select to open it with *Note-pad*.

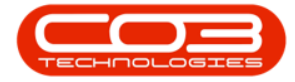

| File Home Shar                                                                                                    | e View                                                                                                    |                                                                                                    |                                                                                                    |                                                                                                    |                                                                                                    | ~ (                                                                                                    |
|----------------------------------------------------------------------------------------------------|----------------------------------------------------------------------------------------------------|----------------------------------------------------------------------------------------------------|----------------------------------------------------------------------------------------------------|----------------------------------------------------------------------------------------------------|----------------------------------------------------------------------------------------------------|----------------------------------------------------------------------------------------------------|
| Pin to Quick Copy Paste<br>access                                                                                                    | Cut<br>Copy path<br>Paste shortcut                                                                                                    | Move to → X Delete →<br>Copy to → A Rename<br>Ornanise                                                                          | New Solution                                                                                                    | Properties                                                                                                    | Dpen • H<br>dit H<br>listory                                                                                                    | Select all<br>Select none<br>Invert selection                                                                                                    |
| ← → × ↑ ■ « C                                                                                                    | O3 Technologies (Ptv                                                                                                    | ) LTD > BPO RSI PrintService                                                                                                    | 1.1.1.1.1.1.1.1.1.1.1.1.1.1.1.1.1.1.1.1.                                                                                                    | ت <u>ب</u>                                                                                                    | Search BP                                                                                                    | O RSI PrintSer D                                                                                                    |
| Music<br>Pictures<br>Samsung Galaxy<br>Videos<br>Videos<br>Windows (C:)<br>AutoBackupSc<br>Binaries<br>CO3_Releases1<br>hp<br>inetpub<br>Intel<br>PerfLogs<br>Program Files<br>Program Files ( | Name<br>dxSupplierRe<br>dxTransferNe<br>dxUnbilledIte<br>dxWarrantyC<br>dxWipTransa<br>dxWorkOrde<br>Envn<br>lonic.Zip.dll<br>NetEmail.dll<br>NetReports.t<br>PrintSDK.dll<br>RSI_PrintSen<br>RSI_PrintSen<br>RSI_PrintSen | tturn.dll<br>iturn.dll<br>iems.dll<br>laim.dll<br>ction.dll<br>r.dll<br>2<br>Ill<br>lb<br>icce<br>icce.exe<br>icce.InstallState | Date m<br>2018/0<br>2018/0<br>2018/0<br>2018/0<br>2018/0<br>2018/0<br>2018/0<br>2018/0<br>2018/0<br>2018/0<br>2018/0<br>2018/0<br>2018/0<br>2018/0<br>2018/0<br>2018/0<br>2018/0 | odified<br>3/09 10:29 AM<br>3/09 10:29 AM<br>3/09 10:29 AM<br>3/09 10:29 AM<br>3/09 10:29 AM<br>3/09 10:29 AM<br>3/09 10:29 AM<br>3/09 10:29 AM<br>3/09 10:29 AM<br>3/09 10:29 AM<br>3/09 10:29 AM<br>3/09 10:29 AM<br>3/09 10:29 AM<br>3/09 10:29 AM<br>3/09 10:29 AM<br>3/09 10:29 AM<br>3/09 10:29 AM | Type<br>Application<br>Application<br>Application<br>Application<br>Application<br>Application<br>Application<br>Application<br>Application<br>Application<br>Application<br>Application<br>CONFIG Fil<br>INSTALLST | Size<br>n extension<br>n extension |

• Update the *Environment* name. Ensure that it is the same as the *Company Name* used in the Print Manager configuration.

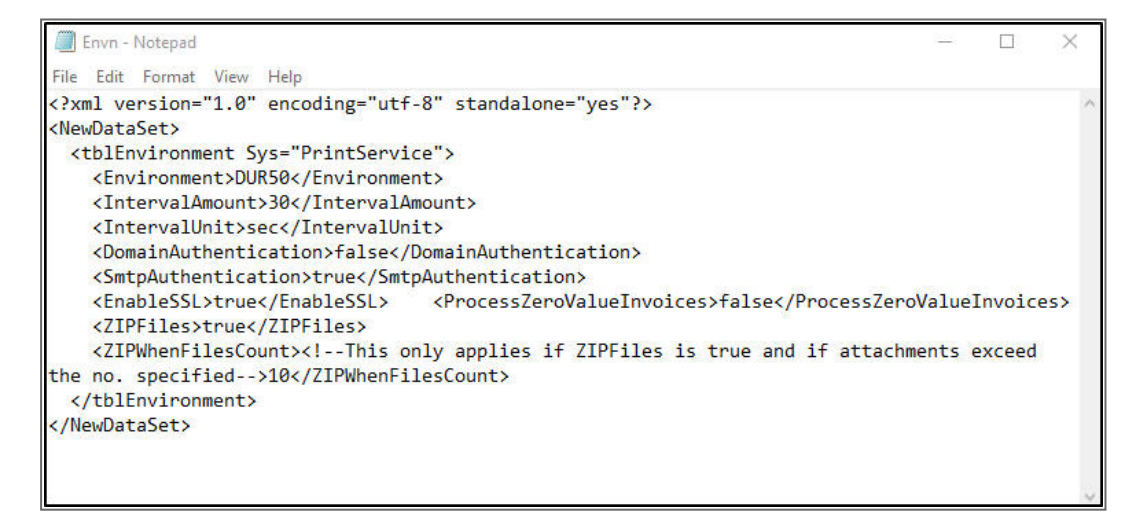

• Close the file, selecting to save the changes.

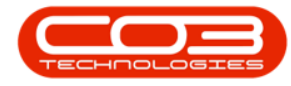

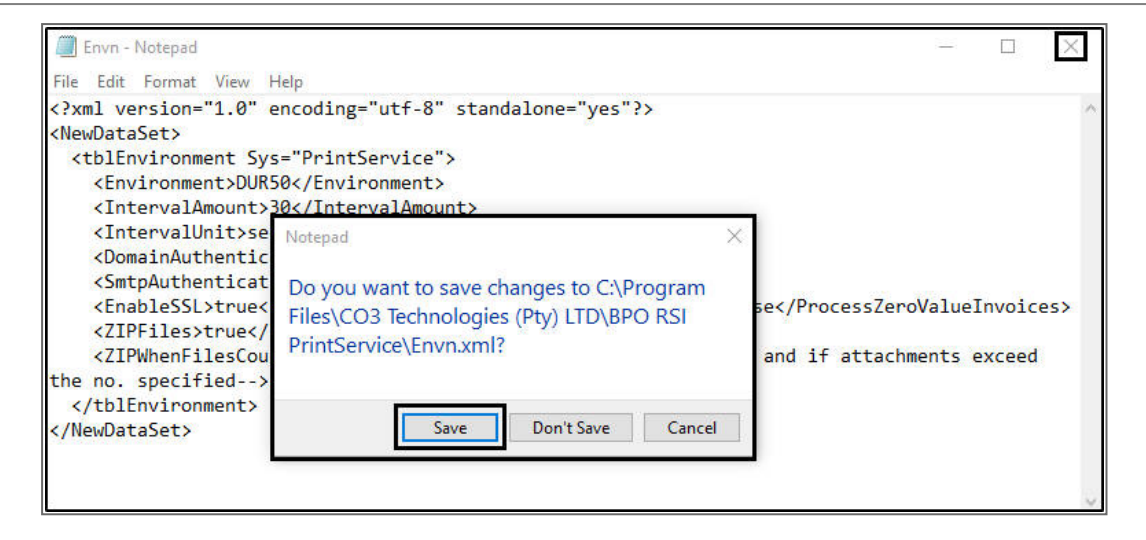

#### **Related Topics**

Start Services

MNU.146.021